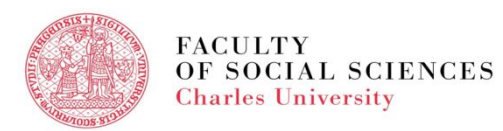

# VIDEO TUTORIAL FOR EXCHANGE STUDENTS

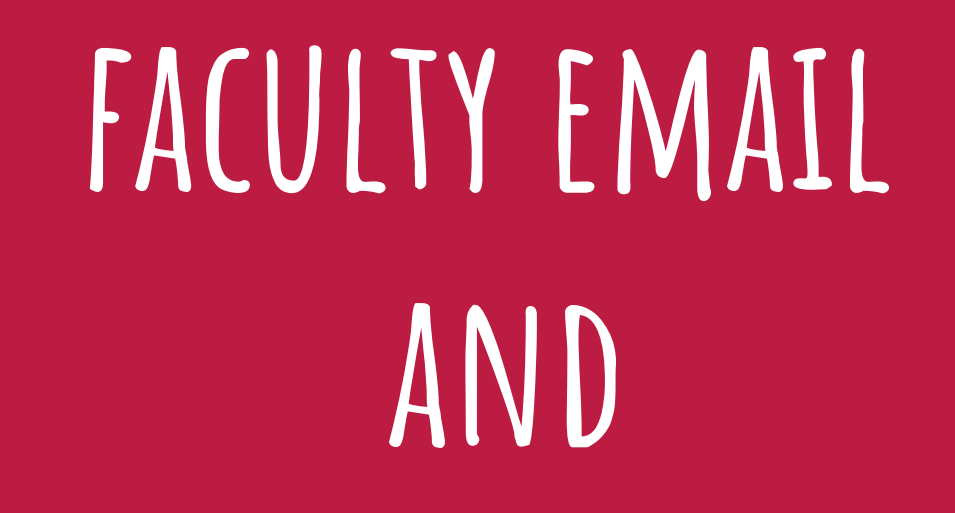

## INTERNET CONNECTION - EDUROAM

#### FACULTY EMAIL AND EDUROAM

#### **Faculty Email**

- Log In Instructions
- Log In Problems

#### **Internet Connetion - EDUROAM**

• Log In Instructions

Faculty Email and Internet Connection Overview

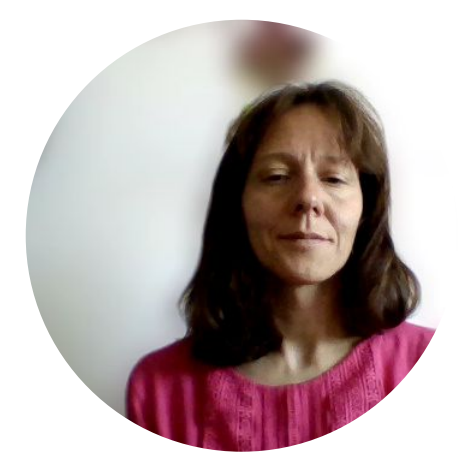

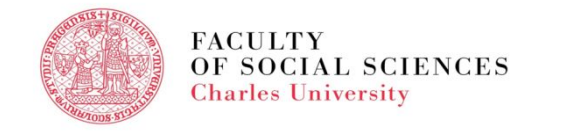

#### FACULTY EMAIL

- Each Exchange student is assigned a faculty email in the GOOGLE domain.
- The instructions how to log in are sent to student's personal email a few days before the Orientation Day.
- From that day students are asked to use the faculty email when communicating with the IO FSV UK and the academics of FSV UK.

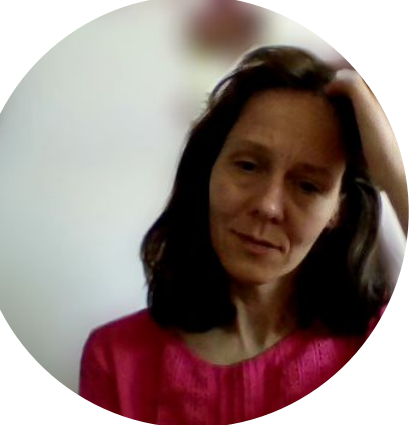

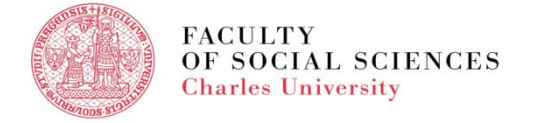

#### FACULTY EMAIL - LOG IN INSTRUCTIONS

Use the gmail.com address to log in to the faculty account

FACULTY

- As an email fill in xxxxx@fsv.cuni.cz (xxxxxxx eight digit student personal number)
- Faculty Email password is the same as the password for logging in to the SIS

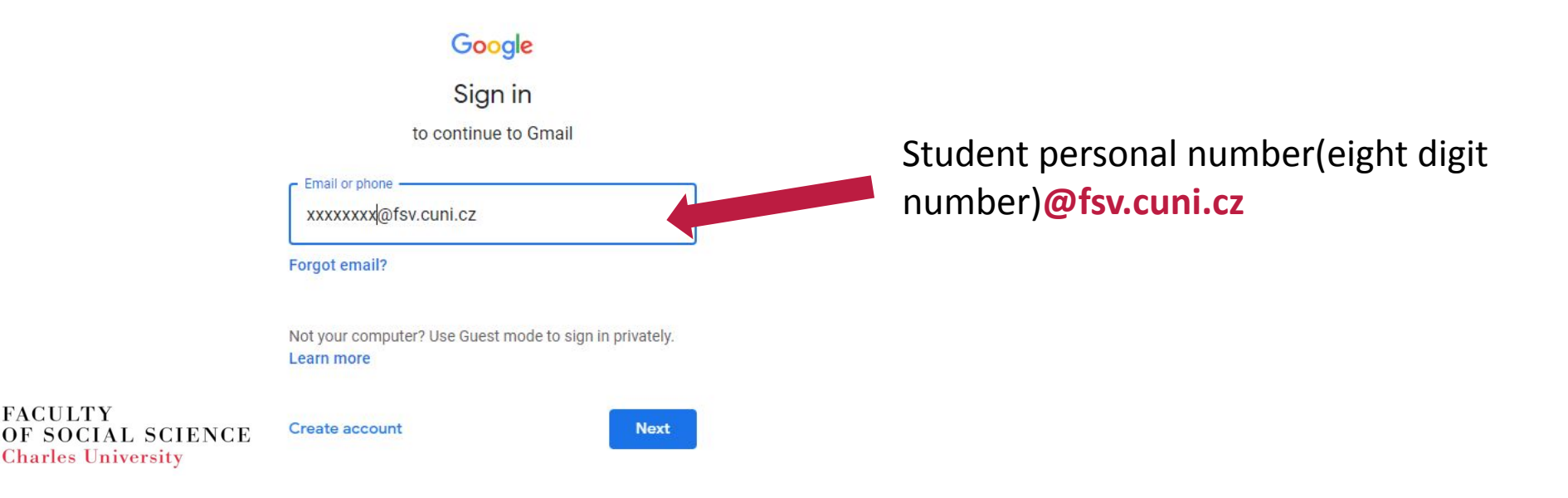

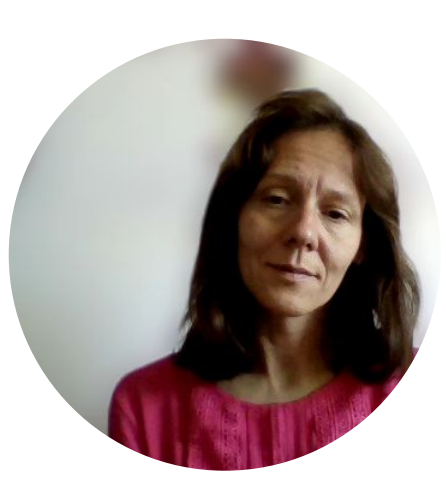

### FACULTY EMAIL - LOG IN PROBLEMS

- Not possible to log in
  - Go to <u>https://ldapuser.cuni.cz/</u> in and reset your password
  - It is enough to rewrite the password
  - Log in to your Faculty Email again

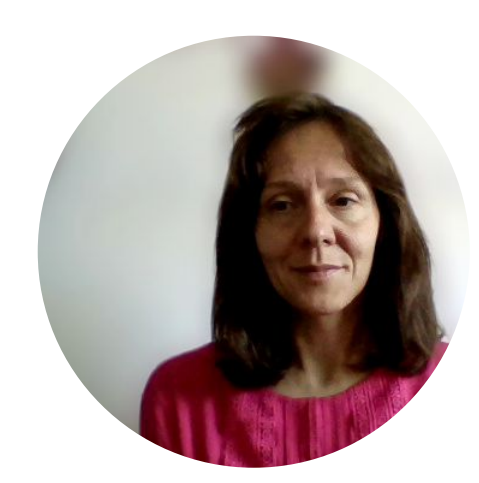

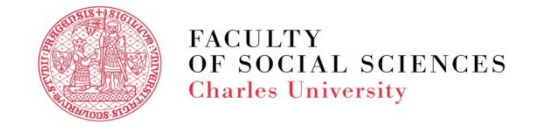

### INTERNET CONNECTION - EDUROAM

- Set up password in your account in <u>CAS</u>
- The passwords to SIS and to EDUROAM will be different.
- EDUROAM is available at all Czech universities, libraries and some other institutions.
- Detailed information here.

| • Your CAS account                                               | Password for eduroam Student Personal number          |
|------------------------------------------------------------------|-------------------------------------------------------|
| Other accounts                                                   | i Your username for eduroam is:                       |
| Account list                                                     | You have password for eduroam set: Show password -    |
| Set password for                                                 |                                                       |
| Set password for                                                 | You can set password for ⇒eduroam realm CUNI.CZ here. |
| eduroam realm cuni.cz                                            |                                                       |
| Information resources                                            | New password                                          |
| Search for information                                           | New password (again)                                  |
| <ul> <li>Information for users</li> </ul>                        | Change password                                       |
| About CAS                                                        |                                                       |
| <ul> <li>Frequently asked<br/>questions</li> </ul>               |                                                       |
| <ul> <li>List of registration<br/>authorities</li> </ul>         |                                                       |
| <ul> <li>Services requiring<br/>strong authentication</li> </ul> |                                                       |

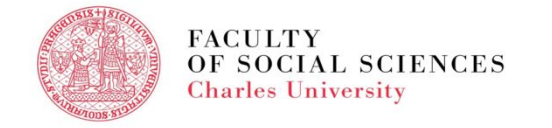

### FACULTY EMAIL AND EDUROAM - OVERVIEW

- Every student receives an email with the Faculty Email log in information a few days before the Orientation Day
- Your faculty email is in **GOOGLE domain**
- Faculty email address consists of **STUDENT PERSONAL NUMBER (EIGHT DIGITS)@fsv.cuni.cz**
- Your password is the same as for SIS (Student Information System)
- EDUROAM internet connection set up in <a href="https://ldapuser.cuni.cz//">https://ldapuser.cuni.cz//</a>
- Detailed information is also available <u>here</u>

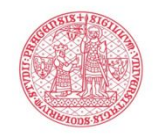

FACULTY DF SOCIAL SCIENCES Charles University

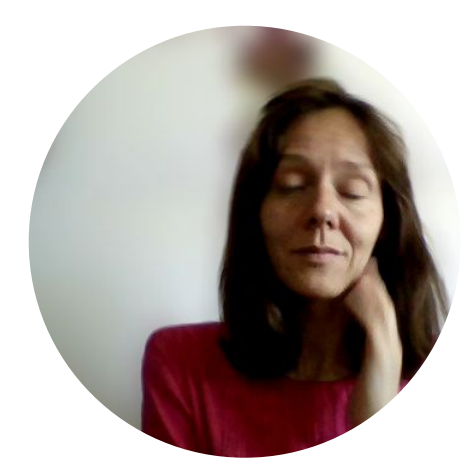

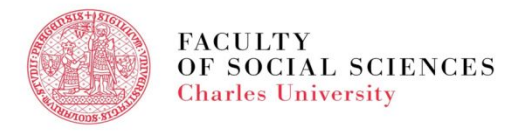

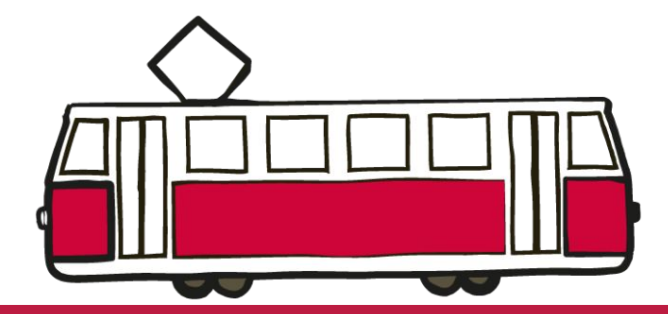

## THANK YOU FOR YOUR TIME